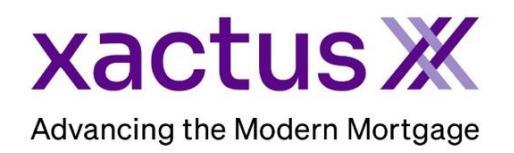

## How to Order a Social Security VerificationX Within Xactus360

1. Start by logging into Xactus360 and from the home page, click Order Social Security VerificationX.

| xactus360 |                          |         |                             |             |                    |                         |          |                      |                               |   |
|-----------|--------------------------|---------|-----------------------------|-------------|--------------------|-------------------------|----------|----------------------|-------------------------------|---|
| Home      | Batch Submissions        | Account | Management Reports          | Preferences | Administration     | News                    | Xactus U | Contact Us           | Search                        | € |
|           | Credit                   |         | Income & Employment         |             | Property Solutions |                         |          | Fraud Detection      |                               |   |
|           | Order Credit Report X    |         | Order Tax Transcript )      | x           | Order Flood Re     | eport X                 |          | Order LoanShie       | eld X                         |   |
|           | Order Undisclosed Debt X |         | Order Income Verification X |             | Order Valuation    | Order Valuation Model X |          | Order Fraud Report X |                               |   |
| Į         | Order Business Report X  |         | Order Asset Verification X  |             | Order Appraisa     |                         | →L       | Order Social Se      | ocial Security Verification X |   |

2. Under Borrower's, choose Borrower or Co-Borrower. Complete the Borrower's name and Social Security Number. Then under Upload form SSA-89, click to add the SSA89 form and the Completion Certificate if the SSA-89 form was e-signed.

|                                                                                              |                                                                  |                                                                                    | Social Secur                                                                                                    | ity Verification X          |
|----------------------------------------------------------------------------------------------|------------------------------------------------------------------|------------------------------------------------------------------------------------|----------------------------------------------------------------------------------------------------|-----------------------------|
| Loan number                                                                                  |                                                                  |                                                                                    |                                                                                                    |                             |
| Provider                                                                                     |                                                                  |                                                                                    |                                                                                                    |                             |
| 🔿 Xactus 💿 NCS                                                                               |                                                                  |                                                                                    |                                                                                                    | SSA-89 Form                 |
| Borrowers                                                                                    | $\rightarrow$                                                    |                                                                                    |                                                                                                    |                             |
| John                                                                                         | Middle                                                           | Homeowner                                                                          | Suffix 999-40-5000                                                                                              | Date of Birth               |
| Upload form SSA-89*                                                                          |                                                                  |                                                                                    |                                                                                                    |                             |
| Drag and drop file or click here                                                             | $\leftarrow$                                                     |                                                                                    |                                                                                                    |                             |
| Completion Certificate<br>A Completion Certification (e-si<br>please provide the separate do | gn audit log) is required on al<br>cument here. Any request with | l requests containing an e-signed SSA-8<br>h an e-signed SSA-89 received without a | <ol> <li>If your Completion Certificate was not include<br/>Completion Certificate will be rejected.</li> </ol> | d with the selected SSA-89, |
| Drag and drop file or click here                                                             | $\leftarrow$                                                     |                                                                                    |                                                                                                    |                             |

3. Ensure the correct email address is listed for the updates and notifications. Then click Submit.

| Send status updates and notifications to:<br>Primary Email<br>xactus@xactus.com | Secondary Email | $\leftarrow$ |        |        |
|---------------------------------------------------------------------------------|-----------------|--------------|--------|--------|
| Payments <ul> <li>Charge to invoice</li> </ul>                                  |                 |              |        |        |
|                                                                                 |                 |              | Cancel | Submit |

4. This can also be requested from the applicant screen on the left-hand side.

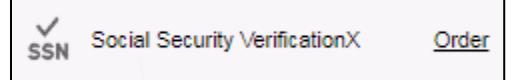

PLEASE LET US KNOW IF YOU HAVE ANY QUESTIONS OR CONCERNS AND WE WILL BE HAPPY TO HELP.